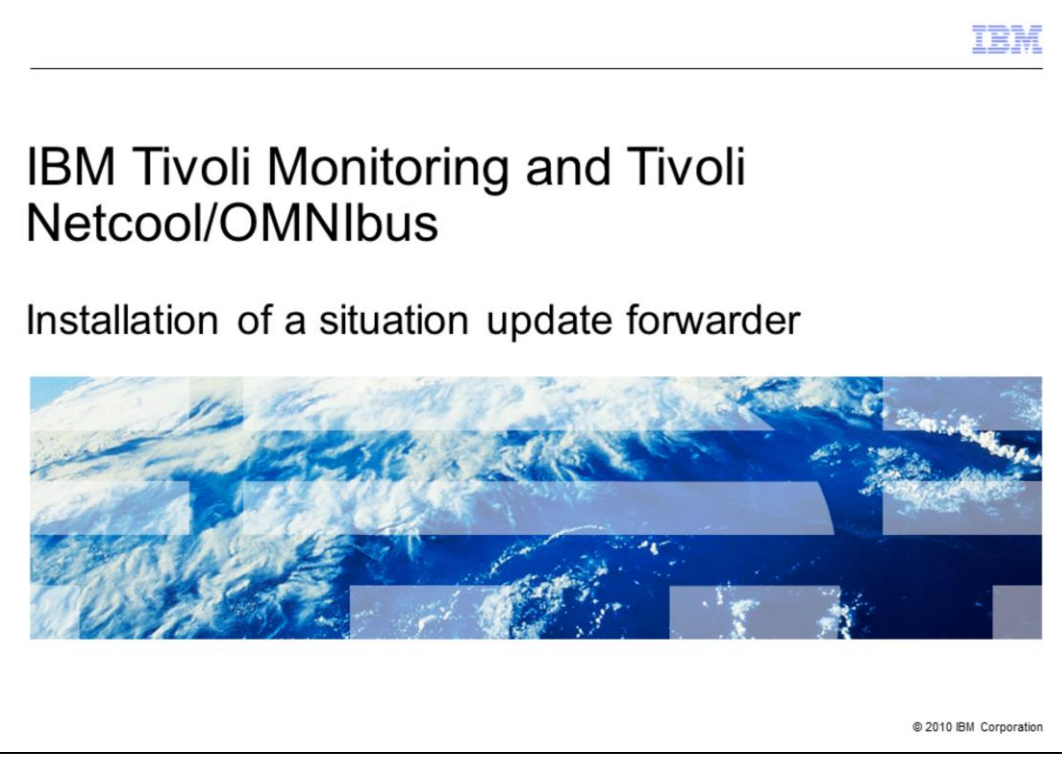

In this training module, you learn how to install a situation update forwarder on IBM Tivoli<sup>®</sup> Monitoring and Tivoli Netcool<sup>®</sup>/OMNIbus. You also learn how to send Tivoli Monitoring events to Tivoli Netcool/OMNIbus, resynchronize them with Tivoli Monitoring, and troubleshoot the situation update forwarder.

|                                                                                                    | IBM             |
|----------------------------------------------------------------------------------------------------|-----------------|
| Situation update forwarder installation                                                                                                    |                 |
|                                                                                                    |                 |
|                                                                                                    |                 |
| <ul> <li>Installation guide for the situation update forwarder (SUF)</li> </ul>                                                                                                    |                 |
| http://publib.boulder.ibm.com/infocenter/tivihelp/v15r1/index.jsp?topic=/com.ibm.itm.doc/itm_install313.htm                                                                                   | <u>n</u>        |
| <ul> <li>PassPort Advantage part number C167UEN.tar         <ul> <li>Has IBM Tivoli Monitoring V6.2.0 Tools</li> <li>Includes agentbuilder dm_upgrade itm5_upgrade tec</li> </ul> </li> </ul> |                 |
| <ul> <li>Steps to install on AIX<sup>®</sup></li> <li>– cd tec</li> <li>– Run ESync2000AIX.bin</li> <li>– Run /opt/IBM/SitForwarder</li> </ul>                                                |                 |
| <ul> <li>Installations for other operating systems are in the /TEC folder</li> </ul>                                                                                                    |                 |
|                                                                                                    |                 |
|                                                                                                    |                 |
|                                                                                                    |                 |
|                                                                                                    |                 |
| 2 Installation of a situation update forwarder © 2010                                                                                                    | IBM Corporation |

A comprehensive installation guide for the situation update forwarder is available at the website shown on the slide.

You can use the PassPort Advantage part number shown on the slide to obtain a 3 GB download that contains IBM Tivoli Monitoring V6.2.0 Tools. It includes all the operating systems for the situation update forwarder. You can download it one time and FTP the parts you need for the required operating systems.

In this example, you go to the directory where you extracted the EventSync product and run ESync2000AIX.bin to install the product on AIX. Then, you run /opt/IBM/SitForwarder. The installations for the other operating systems contained in this download are in the /TEC folder.

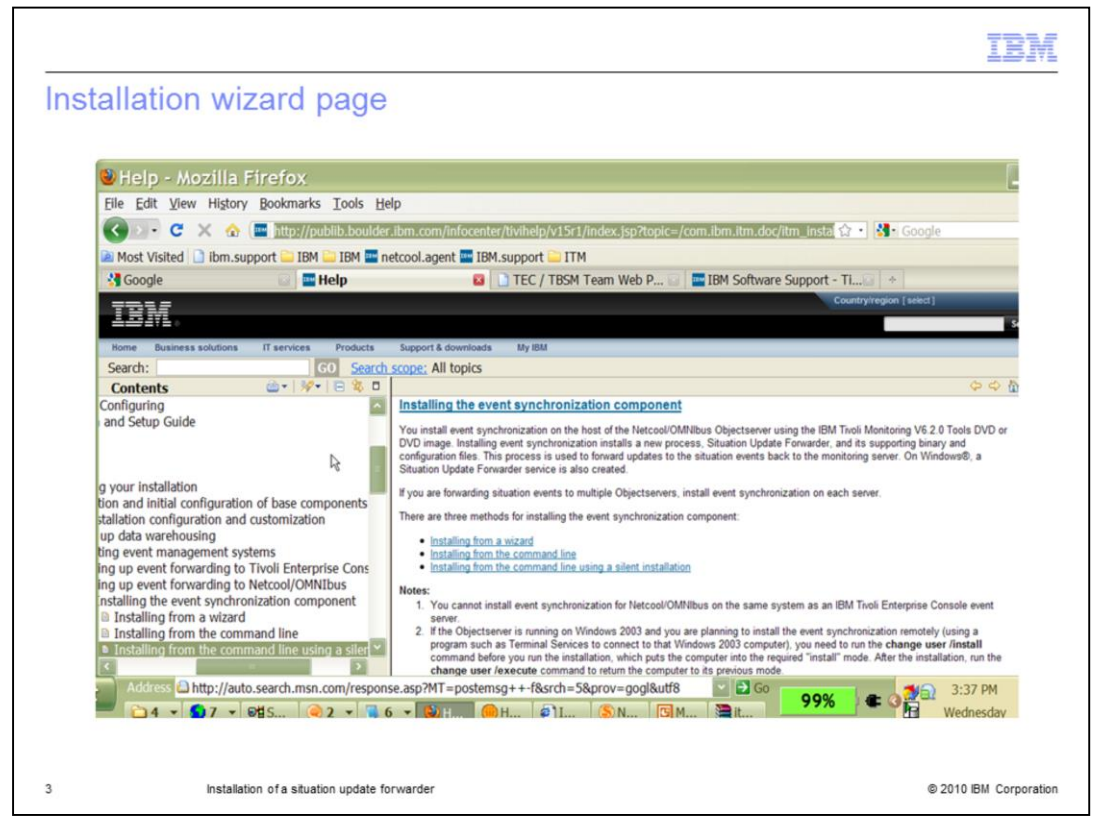

Use the installation wizard to install the event synchronization component. Click the **Install from a wizard** link.

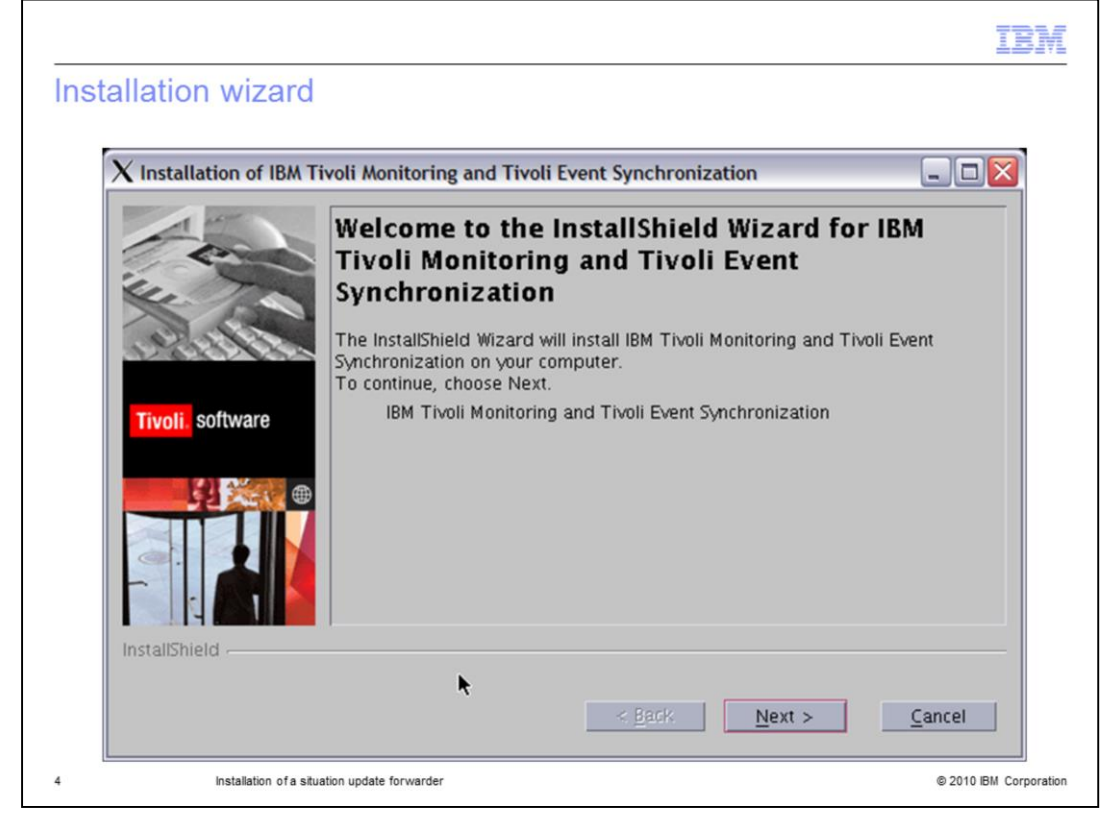

Click Next.

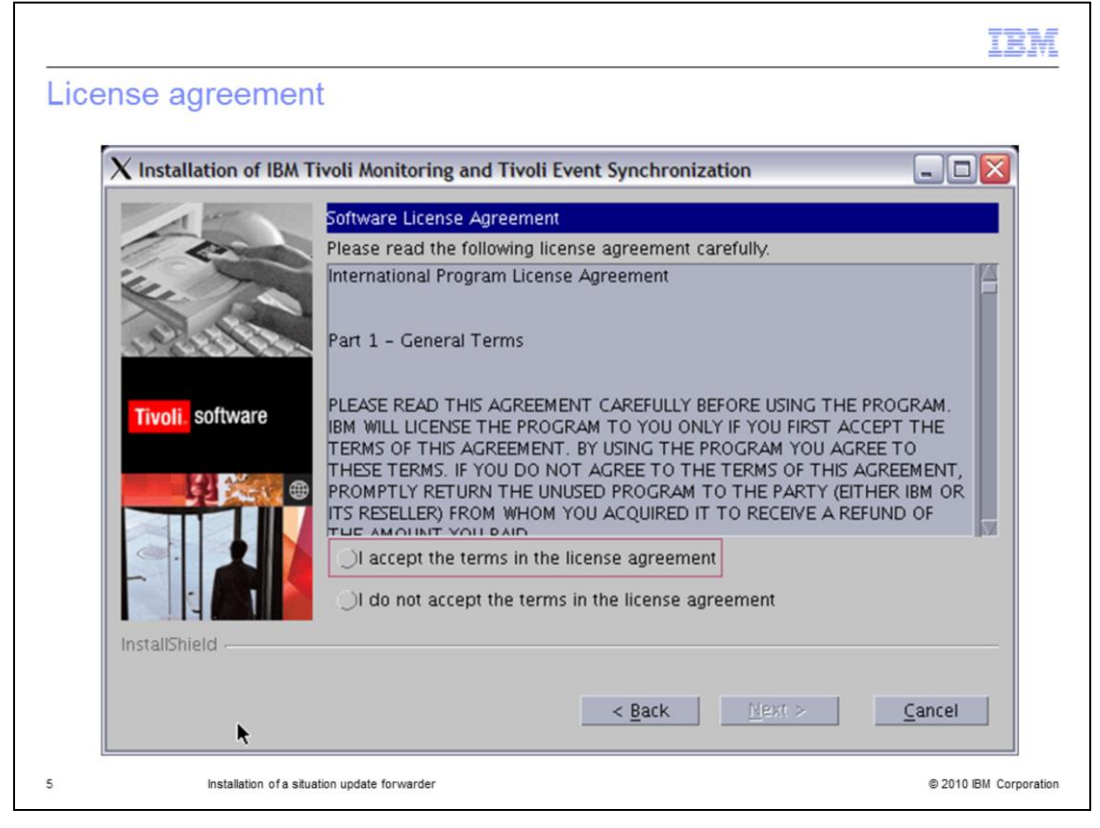

Accept the license agreement.

| Installation of IBM 1 | livoli Monitoring an                         | nd Tivoli Event Synchronization                                                                      |                |
|-----------------------|----------------------------------------------|----------------------------------------------------------------------------------------------------|----------------|
| 1                     | Click Next to instal<br>this directory, or c | II "IBM Tivoli Monitoring and Tivoli Event Synch<br>lick Browse to install to a different directory. | ronization" to |
| in the                | Directory Name:                              |                                                                                                    |                |
| X                     | /opt/IBM/SitForwa                            | arder                                                                                                |                |
| 19811184              |                                              |                                                                                                    | Browse         |
|                       |                                              |                                                                                                    |                |
| Tivoli. software      |                                              |                                                                                                    |                |
|                       |                                              |                                                                                                    |                |
|                       |                                              |                                                                                                    |                |
|                       |                                              |                                                                                                    |                |
|                       |                                              |                                                                                                    |                |
|                       | ▶                                            |                                                                                                    |                |
|                       |                                              |                                                                                                    |                |
|                       |                                              |                                                                                                    |                |

Install the situation update forwarder in the /opt/IBM path to create a SitForwarder directory in that location.

|                                     | TEM                                                                                                    |
|-------------------------------------|----------------------------------------------------------------------------------------------------|
| itupdate.conf                       |                                                                                                    |
| $\mathbf X$ Installation of IBM Tiv | voli Monitoring and Tivoli Event Synchronization                                                         |
| - en                                | Name of configuration file<br>situpdate.conf                                                             |
| ALL THE                             | Number of seconds to sleep when no new situation updates                                                 |
| Tiusli coffuero                     | Number of bytes to use to save last event 50                                                             |
| TIVOIL SUITWAIE                     | URL of the TEMS SOAP server cms/soap                                                                     |
|                                     | Rate for sending SOAP requests to TEMS from Event Sync via Web Services 10 Level of debug detail for log |
|                                     | low 7                                                                                                    |
| instailsnield -                     | Verbose                                                                                                  |
| Installation of a situal            | ion update forwarder © 2010 IBM Corporation                                                              |

From this page of the wizard, you generate the situpdate.conf file. Set the Level of debug detail for log to **verbose** and click **Next**.

|                         |                                                                          | IBM                    |
|-------------------------|--------------------------------------------------------------------------|------------------------|
| Persistence directo     | ry                                                                       |                        |
| Installation of IBM Ti  | voli Monitoring and Tivoli Event Synchronization                         |                        |
| 100                     | Maximum size of any single cache file, in bytes 50000                    |                        |
| 111- 10                 | Maximum number of cache files                                            |                        |
| 12 19 19 19 19          | Directory for cache files to reside<br>/opt/IBM/SitForwarder/persistence |                        |
| Tivoli. software        | <b>k</b>                                                                 | Browse                 |
| InstallShield           | < <u>B</u> ack <u>N</u> ext >                                            | <u>C</u> ancel         |
| Installation of a situa | ion update forwarder                                                     | © 2010 IBM Corporation |

On this page of the wizard, you set up your persistence directory for debugging.

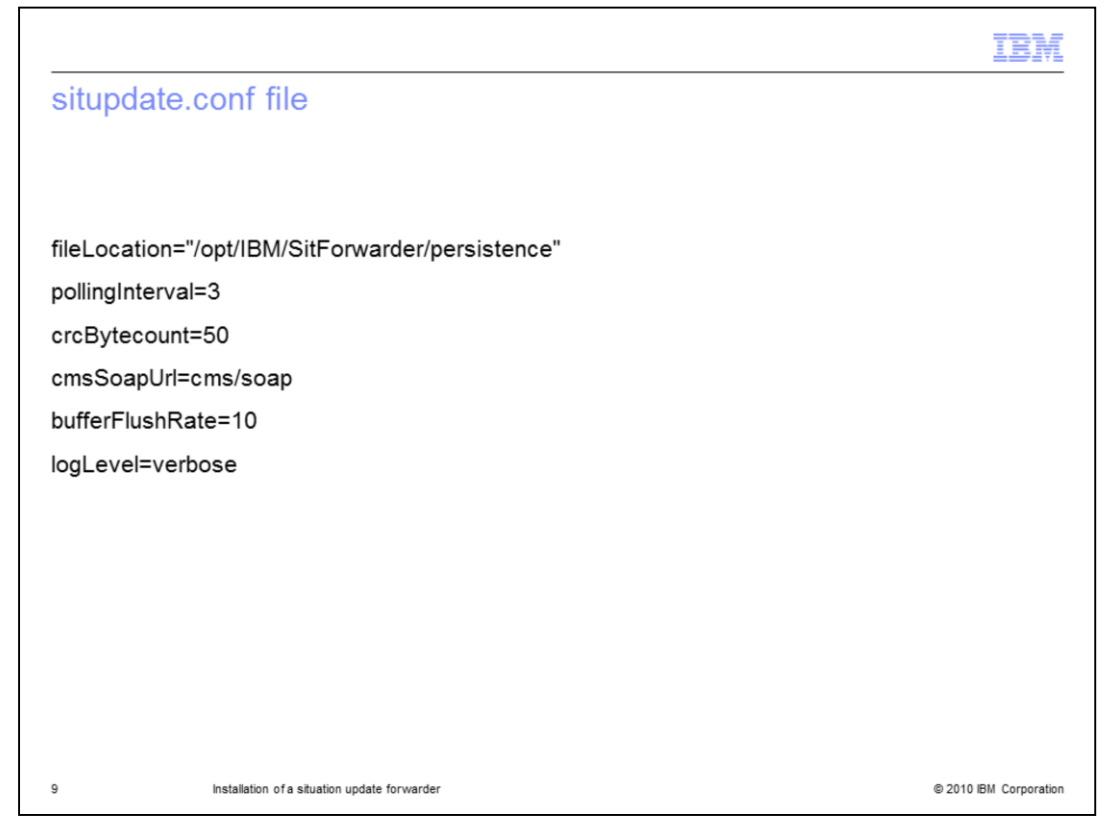

In this example, the directory log level has been preset to verbose. Set your file location for the situpdate.conf file to **/opt/IBM/SitForwarder/persistence**. Set the polling interval to 3. Set the crcBytecount to 50 and the cms soap URL to cms. Set the buffer flush rate to 10.

|                        |                                                          | IBN                           |
|------------------------|----------------------------------------------------------|-------------------------------|
| Tivoli Enterprise      | Monitoring host name, use                                | r ID, and password            |
| X Installation of IBM  | Tivoli Monitoring and Tivoli Event Synchro               | nization                      |
| - en                   | Tivoli Enterprise Monitoring server Informa<br>Host name | tion<br>User ID<br>Edit       |
| All Sec                |                                                          | Remove                        |
| Tivoli. software       |                                                          |                               |
|                        | Host name User ID Pas                                    | ssword Confirmation           |
| InstallShield          | Add                                                      | 9                             |
|                        | < <u>B</u> ack                                           | <u>N</u> ext > <u>C</u> ancel |
| 10 Installation of a s | situation update forwarder                               | © 2010 IBM Corporatio         |

You use this page of the wizard to create the Tivoli Enterprise Monitoring server location. You also enter the host name of the Tivoli Monitoring server and the user ID. Set and confirm your password here. The file is automatically encrypted after you enter the necessary information.

| situser.conf file                                                                        | _    |
|------------------------------------------------------------------------------------------|------|
|                                                                                          |      |
|                                                                                          |      |
|                                                                                          |      |
| serverid=sles10.tivlab.austin.ibm.com                                                    |      |
| userid=root                                                                              |      |
| passwordfile="/opt/IBM/Netcool/omnibus/SitForwarder/etc/sles10.tivlab.austin.ibm.com.pwd |      |
|                                                                                          |      |
|                                                                                          |      |
|                                                                                          |      |
|                                                                                          |      |
|                                                                                          |      |
|                                                                                          |      |
|                                                                                          |      |
|                                                                                          |      |
| 11 Installation of a situation update forwarder @ 2010 IBM Corners                       | tion |

This is an example of the situser.conf file. The server ID is for the Tivoli Enterprise Monitoring server. The user ID in this case is root, and the encrypted file is in the situser.conf file in the SitForwarder/etc path.

| Piea            | ise read the summary information below.                                     |
|-----------------|-----------------------------------------------------------------------------|
| IRM             |                                                                             |
| foll            | Tivoli Monitoring and Tivoli Event Synchronization will be installed in the |
| u. To           | /opt/IBM/SitForwarder                                                       |
| S. Ast          | ,,,,,,,,,,,,,,,,,,,,,,,,,,,,,,,,,,,,,,,                                     |
| for             | a total size:                                                               |
|                 | 128.7 MB                                                                    |
| ivoli, software |                                                                             |
|                 |                                                                             |
|                 |                                                                             |
|                 |                                                                             |
|                 |                                                                             |
|                 |                                                                             |
|                 |                                                                             |
|                 |                                                                             |
| tallShield -    |                                                                             |
| anomeru -       |                                                                             |

Confirm the installation parameters and click Next.

| Finishing the insta       | Illation                                                 | i Event Synchroni     | zation                                                |                      |
|---------------------------|----------------------------------------------------------|-----------------------|-------------------------------------------------------|----------------------|
|                           | Please read the summary                                  | information below.    |                                                       |                      |
| Tivoli software           | The InstallShield Wizard H<br>Tivoli Event Synchronizati | ias successfully inst | talled IBM Tivoli Monitoring an<br>o exit the wizard. | d                    |
| InstallShield             | [                                                        | < <u>B</u> ack        | Next >                                                | h                    |
| 13 Installation of a situ | ation update forwarder                                   |                       | 6                                                     | 2010 IBM Corporation |

Click Finish.

| oce                            | ss automation setup                                                                                                    |
|--------------------------------|----------------------------------------------------------------------------------------------------|
|                                |                                                                                                    |
|                                |                                                                                                    |
| Co                             | nfiguring the OMNIbus server for program execution from scripts                                                                                                    |
| to t<br>pro<br>ON              | run the event synchronization program from SQL automation scripts for sending synchronization events<br>he monitoring server, the OMNIbus event server must be running under process control and the<br>perties <b>PA.Username</b> and <b>PA.Password</b> must be set in <i>OMNIHOME</i> /etc/NCOMS.props file, where<br><i>INIHOME</i> is the system-defined variable defining the installation location of OMNIbus.                                                                                                    |
| For<br>ncc<br>PA<br>def<br>the | Linux and UNIX: By default, the process control grants access to the members of the default group<br><b>badmin</b> . For default configuration, create a ncoadmin group, and add root as a user to this group. The<br><b>Username</b> property must be set to the username for connecting to the process control agent. The<br>ault value is root. The <b>PA.Password</b> property must be set to the password for the user connecting to<br>process control agent. For the default setting, specify the password of the root user. |
| For                            | Windows: The <b>PA.Username</b> property must be set to a Windows account name, and the<br><b>.Password</b> property must be set to the password for that account.                                                                                                    |
| Retand                         | er to OMNIbus documentation for more information on configuring OMNIbus server under process contro<br>for information on the nco_pa_crypt utility that encrypts the PA.Password property value.                                                                                                    |
| Afte                           | er you change the <b>PA.Username</b> and <b>PA.Password</b> properties in the OMNIHOME/etc/NCOMS.props<br>perform the procedure below to restart the OMNIbus Object Server:                                                                                                    |
|                                |                                                                                                    |
|                                |                                                                                                    |

On this page, you learn how to set up automation scripts to start and stop the OMNIbus server.

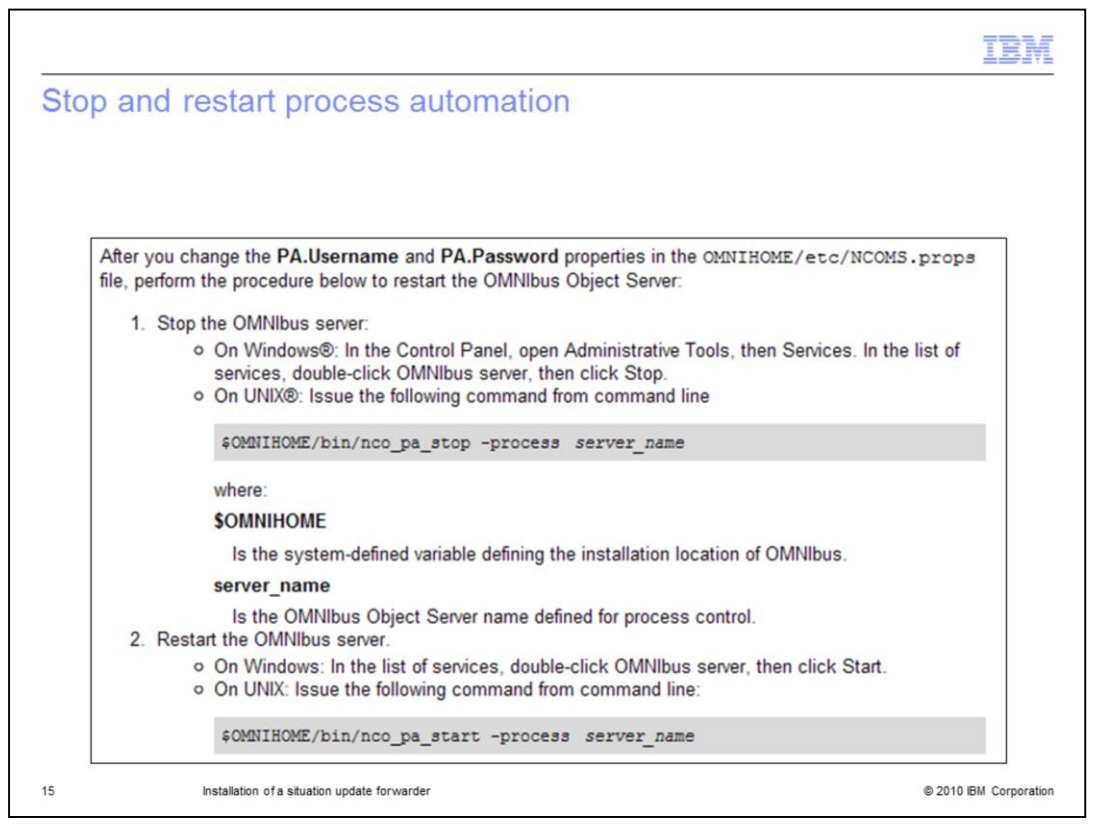

When you institute triggers in OMNIbus with SQL and IBM Tivoli Monitoring update triggers, those triggers are logged in the NCO\_PA log.

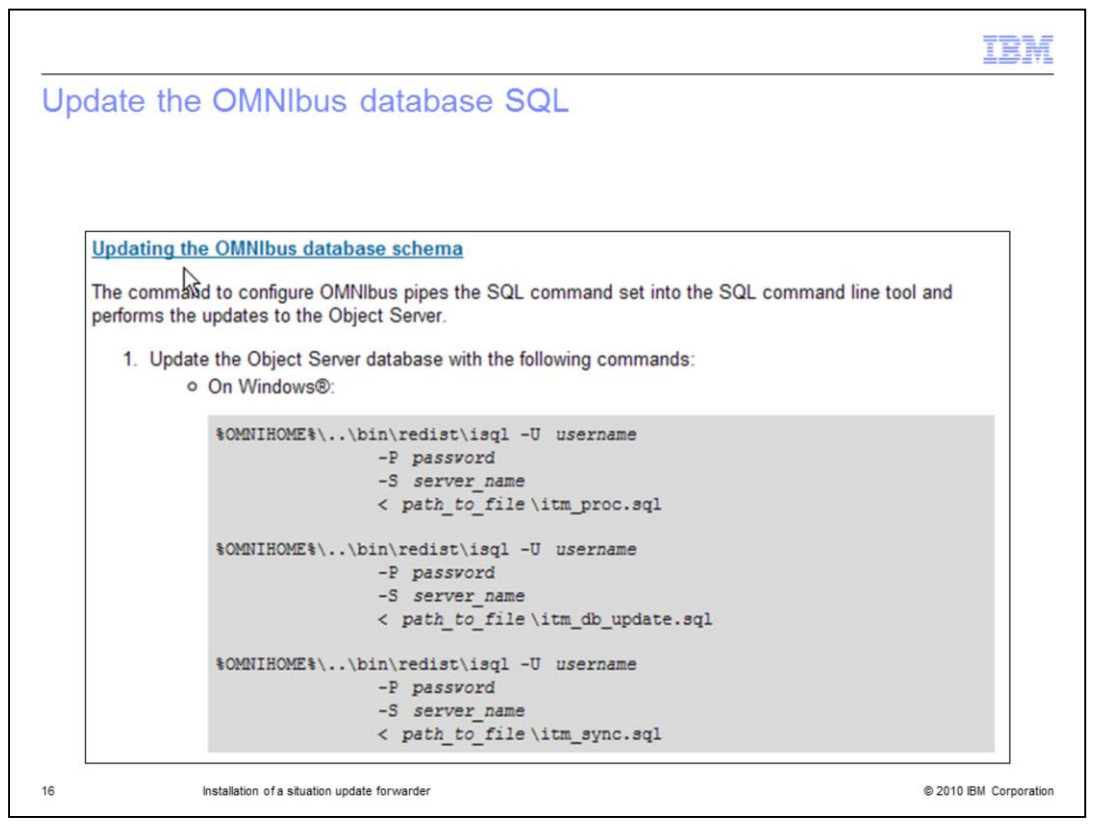

Update the OMNIbus SQL command database. You must install the situation update forwarder to obtain these command scripts. To update the database without running the situation update forwarder, omit the **ITM\_sync.SQL** command. The commands shown here are for the Windows<sup>®</sup> operating system.

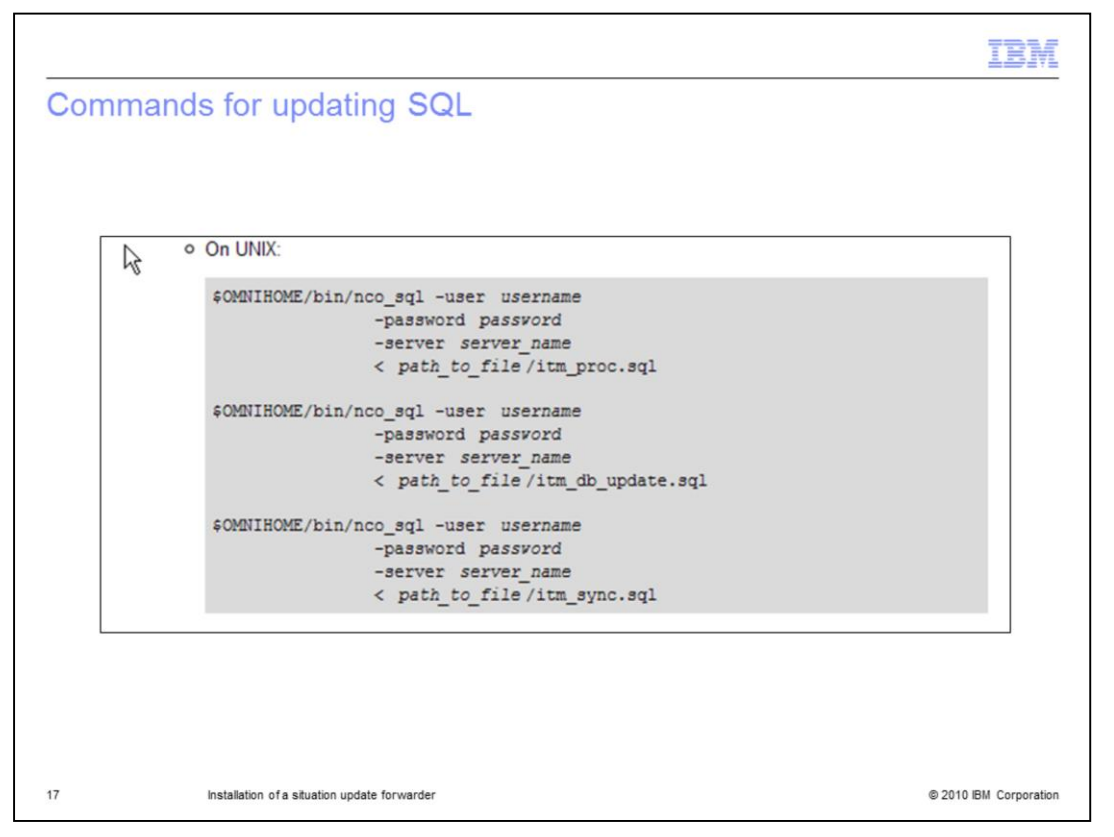

These commands are for UNIX<sup>®</sup> platforms. Running these scripts overwrites any custom commands that you wrote. If you wrote custom commands, copy those commands to ensure that they are not overwritten.

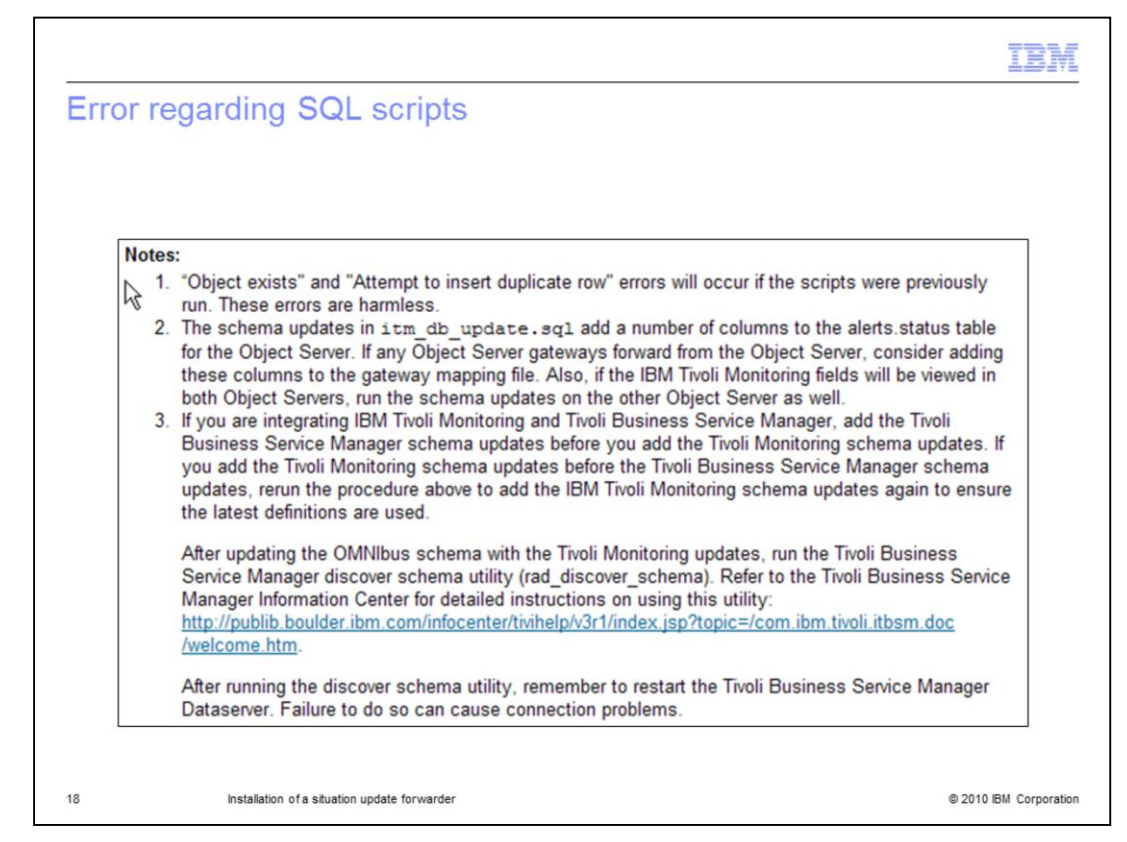

This error message is displayed if you run commands more than once.

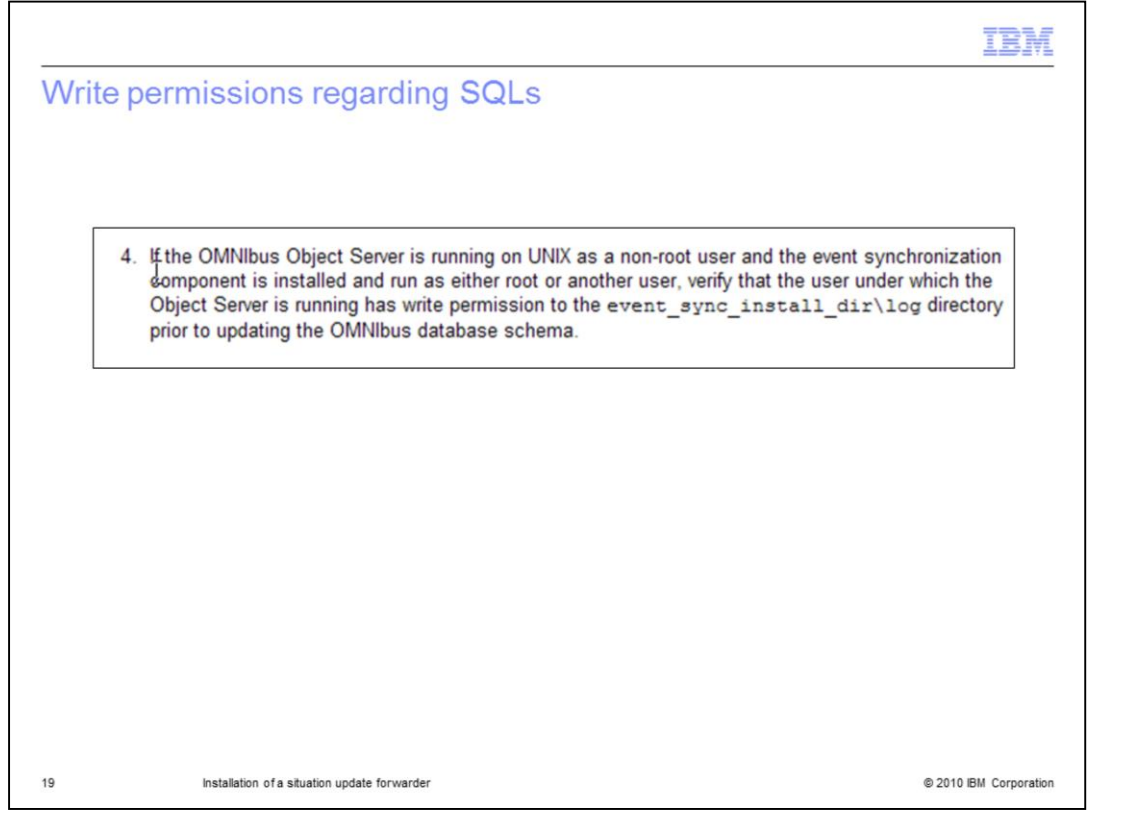

The OMNIbus Object Server might be running as non-root user, and the event synchronization component might be installed as either root or another user. Verify that the Object Server has write permissions to the event\_sync\_install directory before updating the OMNIbus database schema. To avoid errors and missed event flow, run the installation as the same user and with the same permissions as the OMNIbus server.

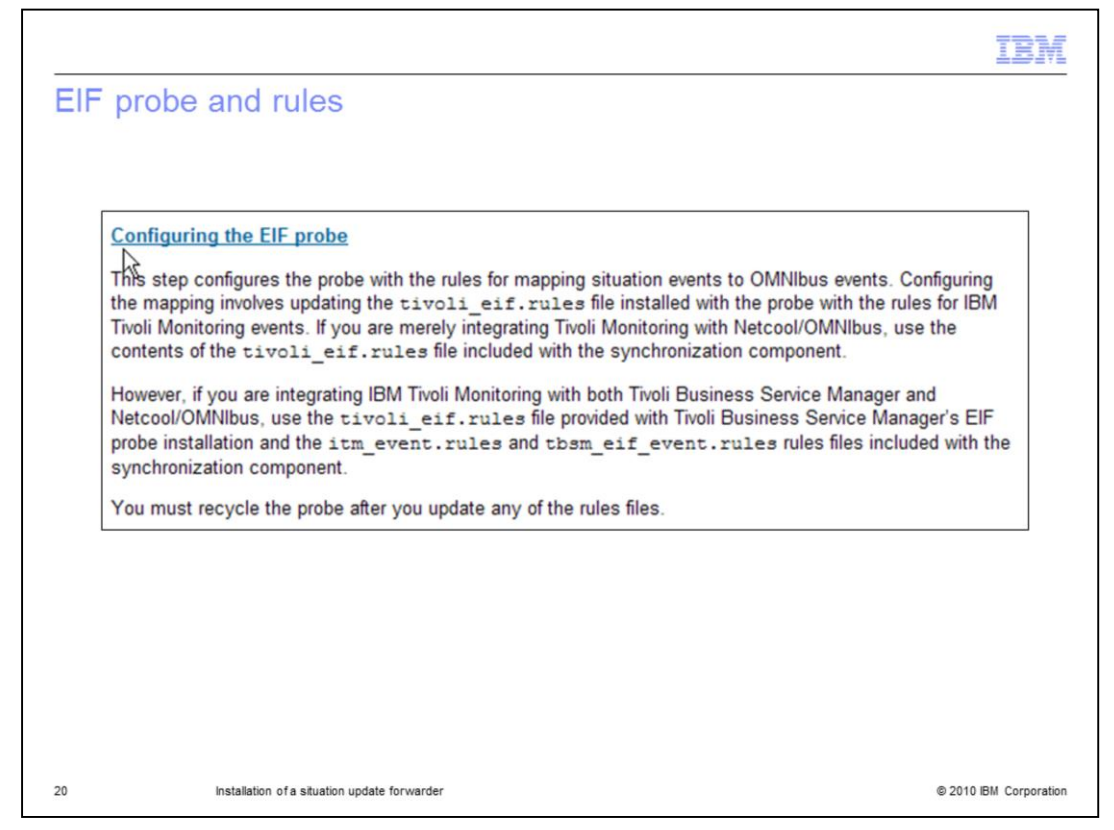

Configure the EIF probe. The EIF probe defaults to port 9999. The EIF probe is located in the Tivoli EIF rules file within the situation update forwarder.

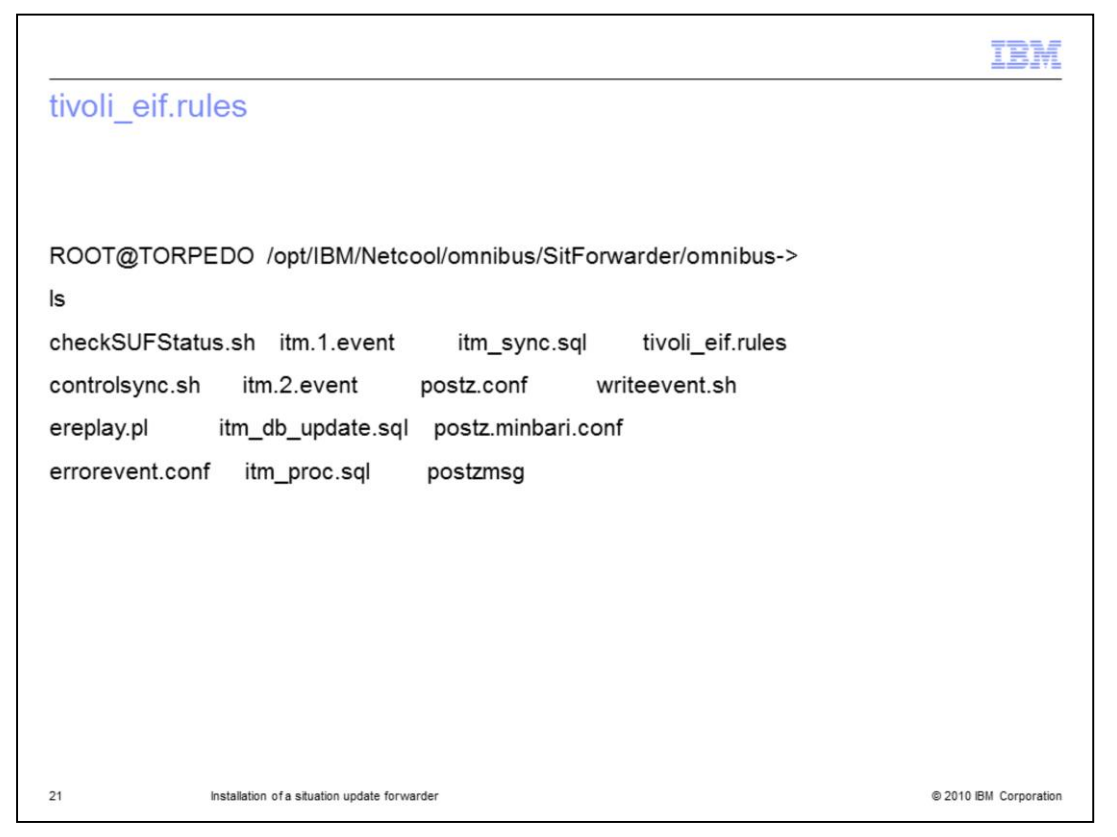

If you are running a Tivoli Business Service Manager EIF rule event, Tivoli Business Service Monitor supplies the rules that you require. The tivoli\_eif.rules are present, as are post z MSG rules and the Tivoli Monitoring update scripts.

|                 |                                                 | IBM                    |
|-----------------|-------------------------------------------------|------------------------|
| tivoli_eif.pr   | rops                                            |                        |
|                 |                                                 |                        |
|                 |                                                 |                        |
|                 |                                                 |                        |
| Inactivity      | : 0                                             |                        |
| Server          | : "NCOMS"                                       |                        |
| Manager         | : "Omnibus"                                     |                        |
| Buffering       | : 0                                             |                        |
| BufferSize      | : 10                                            |                        |
| MessageLevel    | : "debug"                                       |                        |
| MessageLog      | : '/opt/IBM/Netcool/omnibus/probes/eif/eif.log' |                        |
| Help            | : 0                                             |                        |
| Version         | : 0                                             |                        |
| StoreAndForward | :1                                              |                        |
| AutoSAF         | : 0                                             |                        |
| RawCapture      | : 0                                             |                        |
| Portnumber      | : 9999                                          |                        |
| RulesFile       | : '\$OMNIHOME/probes/aix5/tivoli_eif.rules'     |                        |
| EIFCacheFile    | : '\$OMNIHOME/var/tivoli_eif.cache'             |                        |
| #StreamCapture  | : true                                          |                        |
| # End of file.  |                                                 |                        |
| MessageLog      | : 'stdout'                                      |                        |
| 22              | Installation of a situation update forwarder    | © 2010 IBM Corporation |

This is the props file. You set the message level to debug to check the NCOMS and OMNIbus logs to see inserted SQL scripts.

| ting er   | ror event flow                                                                           |
|-----------|------------------------------------------------------------------------------------------|
|           |                                                                                          |
|           |                                                                                          |
|           |                                                                                          |
| Configur  | ng error event flow to OMNIbus (optional)                                                |
| To send e | rror events to the OMNIbus system when errors are detected in the event synchronization  |
| process,  | update the values for the following parameters in the eventsyno_install/omnibus          |
| /errore   | vent.conf file:                                                                          |
| ServerN   | ame                                                                                      |
| ServerH   | ort                                                                                      |
| where:    |                                                                                          |
| eventsyn  | c_install                                                                                |
| Is the lo | cation where event synchronization program is installed (on Windows® the default install |
| default   | s/opt/IBM/SitForwarder).                                                                 |
| ServerNa  | me                                                                                       |
| Is the n  | ame of the computer where the EIF probe is running.                                      |
| ServerPo  | rt                                                                                       |
| Is the li | stening port for EIF probe. The default value is 9999.                                   |
|           |                                                                                          |

This is the error event flow page.

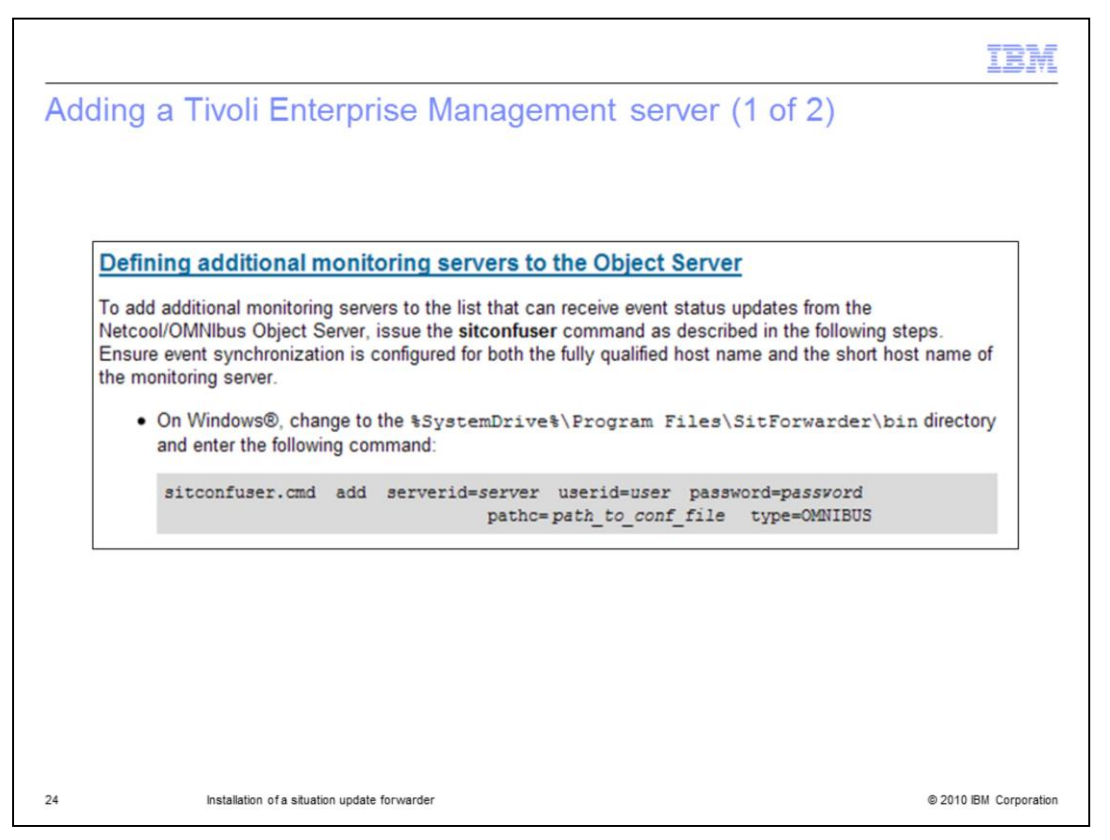

Use the sitconfuser command to add an additional Tivoli Enterprise Management Server user or server. You must set a unique user ID and password. The sitconfuser path is displayed.

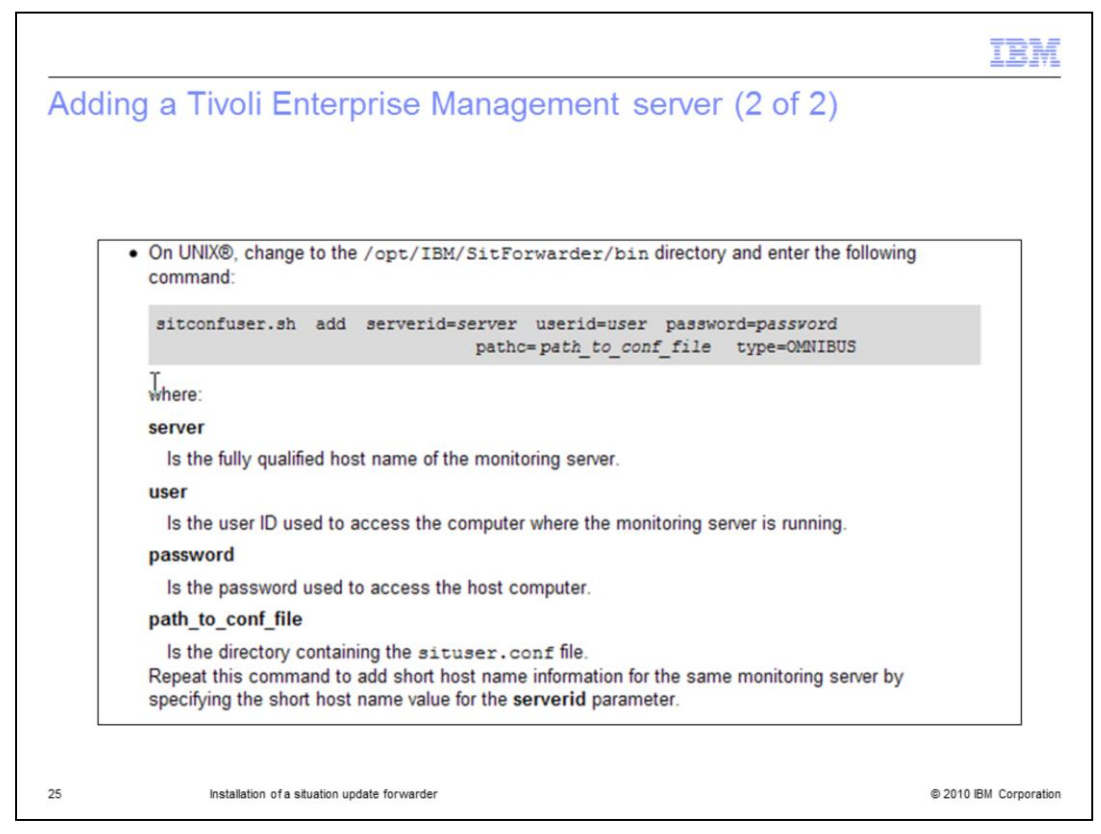

To add a Tivoli Enterprise Management Server user or server on UNIX, change to the **/opt/IBM/SitForwarder/bin** directory and enter the command provided.

| art | ing and stopping the situation update forwarder                                                                                                    |
|-----|----------------------------------------------------------------------------------------------------|
|     |                                                                                                    |
|     | Marting and stopping the Situation Lindate Converder                                                                                                    |
| 2   | and stopping the situation optiate Forwarder                                                                                                    |
| i   | To send event updates to a monitoring server, you must start the Situation Update Forwarder. This process<br>s started automatically when the event server starts. To start the process manually, change to the<br>install_esynch /bin directory and run the following command: |
| (   | Dn Windows®:                                                                                                    |
|     | startSUF.cmd                                                                                                    |
| 9   | On UNIX®:                                                                                                    |
|     | startSUF.sh                                                                                                    |
| 1   | To stop the process, run the following command:                                                                                                    |
| (   | Dn Windows:                                                                                                    |
|     | stopSUF.cmd                                                                                                    |
| (   | On UNIX:                                                                                                    |
|     | stopSUF.sh                                                                                                    |
|     |                                                                                                    |

To start and stop the situation update forwarder, enter the commands provided here.

|                                                                                 | TBM                    |
|---------------------------------------------------------------------------------|------------------------|
| Summary                                                                         |                        |
|                                                                                 |                        |
|                                                                                 |                        |
| In this module, you learned how to:                                             |                        |
| <ul> <li>Install the situation update forwarder</li> </ul>                      |                        |
| <ul> <li>Send IBM Tivoli Monitoring events to Tivoli Netcool/OMNIbus</li> </ul> |                        |
| <ul> <li>Resynchronize them with IBM Tivoli Monitoring</li> </ul>               |                        |
| <ul> <li>Troubleshoot the situation update forwarder</li> </ul>                 |                        |
|                                                                                 |                        |
|                                                                                 |                        |
|                                                                                 |                        |
|                                                                                 |                        |
|                                                                                 |                        |
|                                                                                 |                        |
|                                                                                 |                        |
|                                                                                 |                        |
| 27 Installation of a situation update forwarder                                 | © 2010 IBM Corporation |

In this module, you learned how to install the situation update forwarder. You also learned how to send Tivoli Monitoring events to Tivoli Netcool/OMNIbus, resynchronize them with Tivoli monitoring, and troubleshoot the situation update forwarder.

| Trademarks, disclaimer, and copyright information BM, the IBM logo, ibm.com, AIX, Netcool, and Twoli are trademarks or registered trademarks of International Business Machines Corp., registered in many jurisdictions worldwide. Other product and service names might be trademarks of IBM or other companies. A current list of other IBM trademarks is available on the web at " <u>Copyright and trademark</u> , information" at http://www.ibm.com/legal/copytrade.shtml Windows, and the Windows logo are registered trademarks of Microsoft Corporation in the United States, other countries, or both. UNIX is a registered trademark of The Open Group in the United States, other countries, or both. THE INFORMATION CONTAINED IN THIS PRESENTATION IS PROVIDED FOR INFORMATIONAL PURPOSES ONLY. WHILE EFFORTS WERE MADE TO VERIFY THE COMPLETENESS AND ACCURACY OF THE INFORMATION CONTAINED IN THIS PRESENTATION IS PROVIDED FOR INFORMATION NOTICE. IBM SHALL NOT BE RESPONSIBLE FOR ANY DAMAGES ARISING OUT OF THE USE OF, OR OTHERWISE RELATED TO, THIS PRESENTATION, OR ANY OTHER DOCUMENTATION, NOR SHALL HAVE THE EFFECT OF, CREATING ANY ONE ANY EXPRENTION ON CONTAINED IN THIS PRESENTATION INS CURRENT PRODUCT PLANS AND STRATEGY, WHICH ARE SUBJECT TO CHANGE BY IBM WITHOUT NOTICE. IBM SHALL NOT BE RESPONSIBLE FOR ANY DAMAGES ARISING OUT OF THE USE OF, OR OTHERWISE RELATED TO, THIS PRESENTATION OR ANY OTHER DOCUMENTATION, NOR SHALL HAVE THE EFFECT OF, CREATING ANY WARRANTES OR REPRESENTATIONS FROM IBM (OR ITS SUPPLIERS OR LICENSORS), OR ALTERING THE TERMS AND CONDITIONS OF ANY AGREEMENT OR LICENSE GOVERNING THE USE OF IBM PRODUCTS OR SOFTWARE.  D Copyright International Business Machines Corporation 2010. All rights reserved. |                                                                                                    | BN                  |
|----------------------------------------------------------------------------------------------------|----------------------------------------------------------------------------------------------------|---------------------|
| IBM, the IBM logo, ibm.com, AIX, Netcool, and Tivoli are trademarks or registered trademarks of International Business Machines Corp., registered in<br>many jurisdictions worldwide. Other product and service names might be trademarks of IBM or other companies. A current list of other IBM trademarks<br>is available on the web at " <u>Copyright and trademark information</u> " at http://www.ibm.com/legal/copytrade.shtml<br>Windows, and the Windows logo are registered trademarks of Microsoft Corporation in the United States, other countries, or both.<br>UNIX is a registered trademark of The Open Group in the United States, other countries, or both.<br>UNIX is a registered trademark of The Open Group in the United States, other countries, or both.<br>THE INFORMATION CONTAINED IN THIS PRESENTATION IS PROVIDED FOR INFORMATIONAL PURPOSES ONLY. WHILE EFFORTS WERE<br>MADE TO VERIFY THE COMPLETENESS AND ACCURACY OF THE INFORMATION CONTAINED IN THIS PRESENTATION, IT IS PROVIDED<br>"AS IS" WITHOUT WARRANTY OF ANY KIND, EXPRESS OR IMPLIED. IN ADDITION, THIS INFORMATION IS BASED ON IBM'S CURRENT<br>PRODUCT PLANS AND STRATEGY, WHICH ARE SUBJECT TO CHANGE BY IBM WITHOUT NOTICE. IBM SHALL NOT BE RESPONSIBLE FOR<br>ANY DAMAGES ARISING OUT OF THE USE OF, OR OTHERWISE RELATED TO, THIS PRESENTATION OR ANY OTHER DOCUMENTATION.<br>NOTHING CONTAINED IN THIS PRESENTATION IS INTENDED TO, NOR SHALL HAVE THE EFFECT OF, CREATING ANY WARRANTIES OR<br>REPRESENTATIONS FROM IBM (OR ITS SUPPLIES OR LICENSORS), OR ALTERING THE TERMS AND CONDITIONS OF ANY AGREEMENT<br>OR LICENSE GOVERNING THE USE OF IBM PRODUCTS OR SOFTWARE.<br>© Copyright International Business Machines Corporation 2010. All rights reserved.               | Trademarks, disclaimer, and copyright information                                                                                                    |                     |
| IBM, the IBM logo, ibm.com, AIX, Netcool, and Tivoli are trademarks or registered trademarks of IBM or other companies. A current list of other IBM trademarks is available on the web at " <u>Copyright and trademark information</u> " at http://www.ibm.com/legal/copytrade.shtml Windows, and the Windows logo are registered trademarks of Microsoft Corporation in the United States, other countries, or both. UNIX is a registered trademark of The Open Group in the United States, other countries, or both. THE INFORMATION CONTAINED IN THIS PRESENTATION IS PROVIDED FOR INFORMATIONAL PURPOSES ONLY. WHILE EFFORTS WERE MADE TO VERIFY THE COMPLETENESS AND ACCURACY OF THE INFORMATION CONTAINED IN THIS PRESENTATION, IT IS PROVIDED YaSIS" WITHOUT WARRANTY OF ANY KIND, EXPRESS OR IMPLIED. IN ADDITION, THIS INFORMATION IS BASED ON IBM'S CURRENT PRODUCT PLANS AND STRATEGY, WHICH ARE SUBJECT TO CHANGE BY IBM WITHOUT NOTICE. IBM SHALL NOT BE RESPONSIBLE FOR ANY DAMAGES ARISING OUT OF THE USE OF, OR OTHERWISE RELATED TO, THIS PRESENTATION OR ANY OTHER DOCUMENTATION, NOTHING CONTAINED IN THIS PRESENTATION IS INTENDED TO, NOR SHALL HAVE THE EFFECT OF, CREATING ANY WARRANTES OR REPRESENTATIONS FROM IBM (OR ITS SUPPLIERS OR LICENSORS), OR ALTERING THE TERMS AND CONDITIONS OF ANY AGREEMENT OR LICENSE GOVERNING THE USE OF IBM PRODUCTS OR SOFTWARE. © Copyright International Business Machines Corporation 2010. All rights reserved.                                                                                                    |                                                                                                    |                     |
| Windows, and the Windows logo are registered trademarks of Microsoft Corporation in the United States, other countries, or both.<br>UNIX is a registered trademark of The Open Group in the United States, other countries, or both.<br>THE INFORMATION CONTAINED IN THIS PRESENTATION IS PROVIDED FOR INFORMATIONAL PURPOSES ONLY. WHILE EFFORTS WERE<br>MADE TO VERIFY THE COMPLETENESS AND ACCURACY OF THE INFORMATION CONTAINED IN THIS PRESENTATION, IT IS PROVIDED<br>'AS IS" WITHOUT WARRANTY OF ANY KIND, EXPRESS OR IMPLIED. IN ADDITION, THIS INFORMATION IS BASED ON IBM'S CURRENT<br>PRODUCT PLANS AND STRATEGY, WHICH ARE SUBJECT TO CHANGE BY IBM WITHOUT NOTICE. IBM SHALL NOT BE RESPONSIBLE FOR<br>ANY DAMAGES ARISING OUT OF THE USE OF, OR OTHERWISE RELATED TO, THIS PRESENTATION OR ANY OTHER DOCUMENTATION,<br>NOTHING CONTAINED IN THIS PRESENTATION IS INTENDED TO, NOR SHALL HAVE THE EFFECT OF, CREATING ANY WARRANTIES OR<br>REPRESENTATIONS FROM IBM (OR ITS SUPPLIERS OR LICENSORS), OR ALTERING THE TERMS AND CONDITIONS OF ANY AGREEMENT<br>OR LICENSE GOVERNING THE USE OF IBM PRODUCTS OR SOFTWARE.<br>© Copyright International Business Machines Corporation 2010. All rights reserved.                                                                                                    | BM, the IBM logo, ibm.com, AIX, Netcool, and Tivoli are trademarks or registered trademarks of International Business Machines Corp., registered<br>nany jurisdictions worldwide. Other product and service names might be trademarks of IBM or other companies. A current list of other IBM trademarks are available on the web at " <u>Copyright and trademark information</u> " at http://www.ibm.com/legal/copytrade.shtml                                                                                                    | in<br>arks          |
| UNIX is a registered trademark of The Open Group in the United States, other countries, or both.<br>THE INFORMATION CONTAINED IN THIS PRESENTATION IS PROVIDED FOR INFORMATIONAL PURPOSES ONLY. WHILE EFFORTS WERE<br>MADE TO VERIFY THE COMPLETENESS AND ACCURACY OF THE INFORMATION CONTAINED IN THIS PRESENTATION, IT IS PROVIDED<br>"AS IS" WITHOUT WARRANTY OF ANY KIND, EXPRESS OR IMPLIED. IN ADDITION, THIS INFORMATION IS BASED ON IBM'S CURRENT<br>PRODUCT PLANS AND STRATEGY, WHICH ARE SUBJECT TO CHANGE BY IBM WITHOUT NOTICE. IBM SHALL NOT BE RESPONSIBLE FOR<br>ANY DAMAGES ARISING OUT OF THE USE OF, OR OTHERWISE RELATED TO, THIS PRESENTATION OR ANY OTHER DOCUMENTATION.<br>NOTHING CONTAINED IN THIS PRESENTATION IS INTENDED TO, NOR SHALL HAVE THE EFFECT OF, CREATING ANY WARRANTIES OR<br>REPRESENTATIONS FROM IBM (OR ITS SUPPLIERS OR LICENSORS), OR ALTERING THE TERMS AND CONDITIONS OF ANY AGREEMENT<br>OR LICENSE GOVERNING THE USE OF IBM PRODUCTS OR SOFTWARE.<br>© Copyright International Business Machines Corporation 2010. All rights reserved.                                                                                                    | Nindows, and the Windows logo are registered trademarks of Microsoft Corporation in the United States, other countries, or both.                                                                                                    |                     |
| THE INFORMATION CONTAINED IN THIS PRESENTATION IS PROVIDED FOR INFORMATIONAL PURPOSES ONLY. WHILE EFFORTS WERE<br>MADE TO VERIFY THE COMPLETENESS AND ACCURACY OF THE INFORMATION CONTAINED IN THIS PRESENTATION, IT IS PROVIDED<br>"AS IS" WITHOUT WARRANTY OF ANY KIND, EXPRESS OR IMPLIED. IN ADDITION, THIS INFORMATION IS BASED ON IBM'S CURRENT<br>PRODUCT PLANS AND STRATEGY, WHICH ARE SUBJECT TO CHANGE BY IBM WITHOUT NOTICE. IBM SHALL NOT BE RESPONSIBLE FOR<br>ANY DAMAGES ARISING OUT OF THE USE OF, OR OTHERWISE RELATED TO, THIS PRESENTATION OR ANY OTHER DOCUMENTATION.<br>NOTHING CONTAINED IN THIS PRESENTATION IS INTENDED TO, NOR SHALL HAVE THE EFFECT OF, CREATING ANY WARRANTIES OR<br>REPRESENTATIONS FROM IBM (OR ITS SUPPLIERS OR LICENSORS), OR ALTERING THE TERMS AND CONDITIONS OF ANY AGREEMENT<br>OR LICENSE GOVERNING THE USE OF IBM PRODUCTS OR SOFTWARE.<br>© Copyright International Business Machines Corporation 2010. All rights reserved.                                                                                                    | JNIX is a registered trademark of The Open Group in the United States, other countries, or both.                                                                                                    |                     |
| © Copyright International Business Machines Corporation 2010. All rights reserved.                                                                                                    | THE INFORMATION CONTAINED IN THIS PRESENTATION IS PROVIDED FOR INFORMATIONAL PURPOSES ONLY. WHILE EFFORTS WER<br>WADE TO VERIFY THE COMPLETENESS AND ACCURACY OF THE INFORMATION CONTAINED IN THIS PRESENTATION, IT IS PROVIDED<br>AS IS" WITHOUT WARRANTY OF ANY KIND, EXPRESS OR IMPLIED. IN ADDITION, THIS INFORMATION IS BASED ON IBM'S CURRENT<br>PRODUCT PLANS AND STRATEGY, WHICH ARE SUBJECT TO CHANGE BY IBM WITHOUT NOTICE. IBM SHALL NOT BE RESPONSIBLE FO<br>ANY DAMAGES ARISING OUT OF THE USE OF, OR OTHERWISE RELATED TO, THIS PRESENTATION OR ANY OTHER DOCUMENTATION.<br>YOTHING CONTAINED IN THIS PRESENTATION IS INTENDED TO, NOR SHALL HAVE THE EFFECT OF, CREATING ANY WARRANTIES OF<br>EPRESENTATIONS FROM IBM (OR ITS SUPPLIERS OR LICENSORS), OR ALTERING THE TERMS AND CONDITIONS OF ANY AGREEME<br>OR LICENSE GOVERNING THE USE OF IBM PRODUCTS OR SOFTWARE. | ≷E<br>OR<br>≀<br>NT |
|                                                                                                    | Dopyright International Business Machines Corporation 2010. All rights reserved.                                                                                                    |                     |
|                                                                                                    |                                                                                                    |                     |
|                                                                                                    |                                                                                                    |                     |
|                                                                                                    |                                                                                                    |                     |
|                                                                                                    |                                                                                                    |                     |

© 2010 IBM Corporation

28